# **Erste Schritte in der online Plattform RADIGS**

Dies ist eine Anleitung für die ersten Schritte im Radigs mit dem Stand vom 4. Dezember 2024.

### Einladungs-Mail

Alle Mitglieder der Graswurzle erhalten Zugang zum Radigs. Dies passiert initial durch ein E-Mail welche von dem Loginsystem des Radigs versendet wird.

Hast du diese nicht erhalten, melde dies bitte an <u>radigs@graswurzle.ch</u> damit wir dies nachholen können. Die Nachricht sieht aktuell wie folgt aus:

| G Graswurzle RADIGS Login System<br>ongeneradips.ch<br>An radis-generawirs.ch. ⊕<br>Willkommen bei RADIGS - Initiale Registrierung                                                                                                    | 4 Antworten  | & Weiterleiten | Archivieren | () Junk | 🗑 Löschen | Mehr V | 습<br>1:08 |
|----------------------------------------------------------------------------------------------------|--------------|----------------|-------------|---------|-----------|--------|-----------|
| Du hast als Mitglied von Graswurzie oder Freie KMU einen Account auf RADIGS - unserer Vernetzungsplattform. Klicke bitte auf den folgenden Link um dein Passwort z<br>Passwort setzen oder ändern<br>Der Link ist 10 Tage gültig.                                                                                                    | zu setzen od | ler zu ändern: |             |         |           |        |           |
| Mach mit bei RADIGS! Stelle Angebote, Bedürfnisse, Talente und Ideen ein - Finde was dich interessiert & dir hilft! - Zeige und Vernetze dich mit der Gemeinschaft!<br>Weitere Infos findest du auf der Webseite:radigs.ch<br>melde dich auf unserem Telegramkanal an: <u>https://t.me/RADIGSgraswurzle</u><br>Hast du Fragen - schreibe eine Mail an: <u>radigs@graswurzle.ch</u> |              |                |             |         |           |        |           |

Über den Link «Passwort setzten oder ändern», kannst du initial dein Passwort vergeben und dein Radigs Profil in Betrieb nehmen.

## Anmeldung bei Radigs

Radigs ist eine Web Anwendung und kann mittels eines Webbrowsers unter <u>https://app.radigs.ch</u> aufgerufen werden. Hier gibst du dein Benutzername und dein Passwort ein, um dich anzumelden. Du hast zudem die Möglichkeit dein Passwort über den Link unten rechts zurückzusetzen. Bei Problemen mit dem Login oder wenn du noch keinen Account besitzt, wende dich bitte an die Radigs Support Mail unter <u>radigs@graswurzle.ch</u>. Das Anpassen der E-Mail Adresse ist aktuell leider nicht selbständig möglich, da diese zugleich der Benutzername ist. Wende dich dafür bitte auch an die Radigs Support Mail.

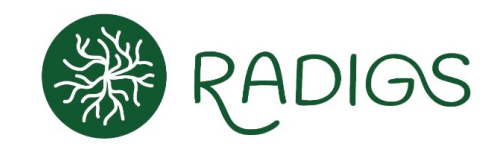

|          | Deutsch v                                                        |
|----------|------------------------------------------------------------------|
| Herzlic  | h willkommen bei RADIGS, der Graswurzle<br>Vernetzungsplattform! |
|          | https://radigs.ch                                                |
| Be       | ei deinem Konto anmelden                                         |
| Passwort |                                                                  |
|          | Passwort vergessen/änderr                                        |
|          |                                                                  |
|          | Anmelden                                                         |

# Startseite – Hauptnavigation

Wenn du dich am Radigs angemeldet hast, findest du auf der Linken Seite alle Menüpunkte, welche aktuell im Radigs verfügbar sind.

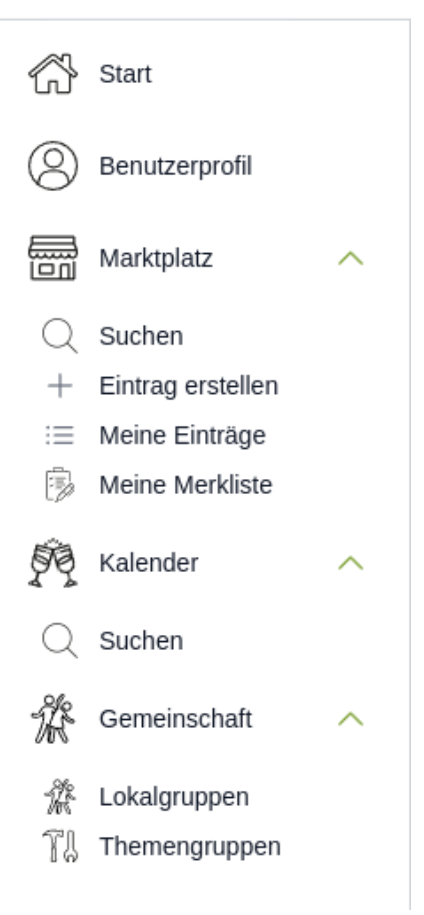

Zum Starten gehe auf dein Benutzerprofil und vervollständige wenn gewünscht deine Kontaktangaben.

Bearbeitung über den Stift hier

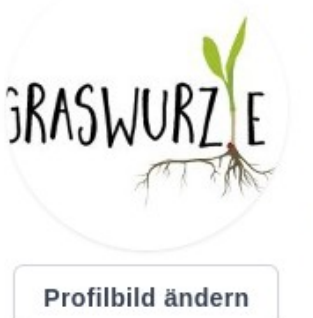

Graswurzle Geschäftsstelle // Rathausplatz 4 6460 Altdorf Verein Graswurzle

Email: radigs@graswurzle.ch Telegram: t.me/Graswurzle

Den Bereich Deine Aktivitäten kannst du nicht in deinem Profil ausfüllen, dies wird angezeicht, wenn du den entsprechenden Gruppen beitrittst.

Fülle deine Motivation und Vision wenn gewünscht ebenfalls auf deinem Profil aus. Die Bearbeitung ist wieder über den Stift möglich.

Zudem kannst du auf deinem Profil, wenn gewünscht, auf der Karte deinen Standort markieren.

## Gemeinschaft

In einem zweiten Schritt, gehe auf den Bereich Gemeinschaft. Hier hast du die Möglichkeit nach Mitgliedern oder einer Lokalgruppe zu suchen.

#### Lokalgruppen

Öffne den Menüpunkt Lokalgruppen und suche deine gewünschte Lokalgruppe auf der Karte. Tritt dieser Gruppe über den grünen Button «Beitreten» bei. Somit wirst du in dieser Gruppe angezeigt und erhältst den Newsletter, sollte der Lokalgruppen Koordinator oder Koordinatorin eine Nachricht an diese Lokalgruppe versenden.

Beitreten

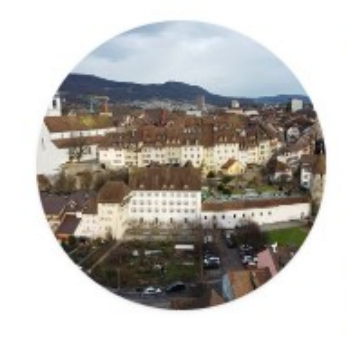

#### Lokalgruppe Aarau

Verein Graswurzle 53 Mitglieder Kontakt: aarau@graswurzle.ch Telegram: https://t.me/+1sHpCr9fvqJmZGE8

#### Themengruppen

Öffne den Menüpunkt Themengruppen und füge dich wo gewünscht deinen Themengruppen ebenfalls über den grünen Button hinzu.

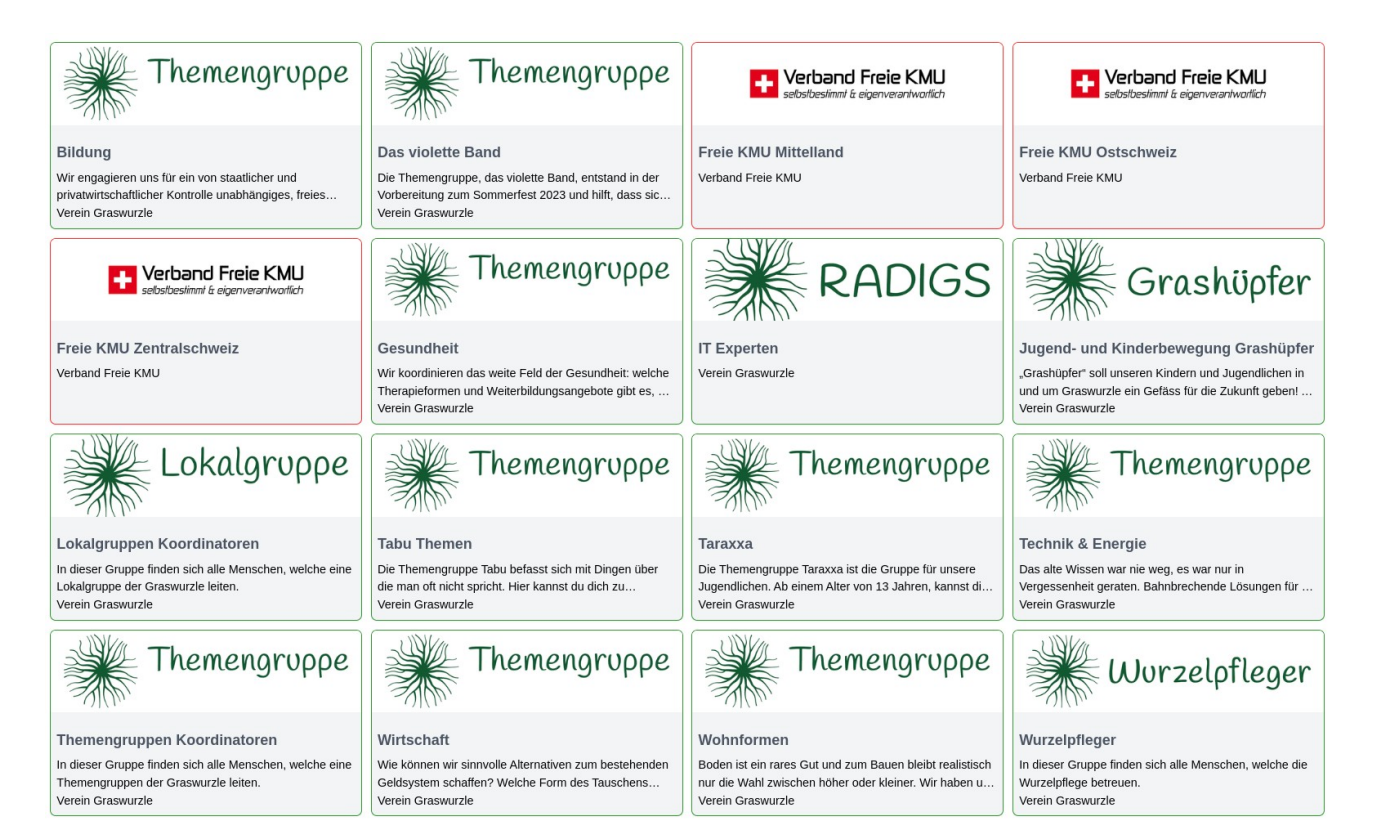